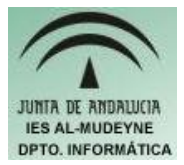

## INFORMÁTICA APLICADA (EJERCICIO) IES ALMUDEYNE DEPARTAMENTO DE INFORMÁTICA EVALUACIÓN: 1, EJERCICIO Nº: 3

1) Abrir consola( Aplicaciones>>Accesorios>>Terminal ).

2) Crear archivo nuevo "prueba.txt" (Comando "vi"). ¿Qué es lo que acabas de hacer?

3) Escribir el texto "Buenas tardes a todos" (Pulsar la tecla "a" para escribir texto)

4) Guardar y cerrar el archivo ( pasar a modo Comandos pulsando ESCAPE, luego escribir comando :wq)

5) Visualizar el contenido del archivo en la propia interfaz (Comando "cat")

6) Crear archivo "trasladame.txt"

7) Visualiza el contenido de la carpeta (Comando "ls")

8) Copiar archivo creado en el apartado 6, en el directorio "Documentos" ( Comando "cp"). ¿Se mantiene la copia en el directorio actual?.

9) Listar contenido "Documentos", usar TAB para no tener que escribir el contenido completo (ls Doc, pulsar tabulación). ¿Qué es lo que ha ocurrido cuándo has pulsado tabulación?

10) Borrar el archivo "trasladame.txt" de la carpeta personal (Comando "rm -r nombre\_archivo")

11) Listar todos los procesos que se están ejecutando (Comando "ps aux"). ¿Qué aparece en el listado?.

12) Abrir en la interfaz gráfica el archivo "prueba.txt"

13) Volver a la consola y matar el proceso. Buscar un proceso denominado "gedit". Anotar su identificador de proceso (PID, segunda columna). Introducir comando "kill numero\_pid". ¿Qué has observado?

14) Volver a listar todos los procesos pero mediante el siguiente comando "ps aux | grep bash".¿Qué ha ocurrido?.

15) Cerrar la consola (Comando "exit")

16) Activar la aplicación de monitorización de procesos (Aplicaciones>>Herramientas del sistema>>Monitor del sistema). ¿Qué es lo que estás viendo en esa ventana?.¿Cómo se eliminaría un proceso?.

## ENTREGAR EN UNA HOJA, CON NOMBRE Y APELLIDOS, LAS RESPUESTAS DE LOS APARTADOS QUE PLANTEEN CUESTIONES.

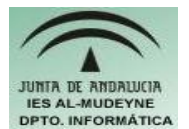

## INFORMÁTICA APLICADA (EJERCICIO) IES ALMUDEYNE DEPARTAMENTO DE INFORMÁTICA EVALUACIÓN: 1, EJERCICIO Nº: 4

Realizar los siguientes apartados dentro de la consola virtual (Aplicaciones>>Accesorios>>Terminal):

1) Crear el archivo "guadalinex.txt" en tu carpeta personal mediante el editor "vi" con el siguiente texto:

"Guadalinex usa el navegador para realizar todo este tipo de acciones. Firefox nace como una aplicación segura, extensible y cumpliendo muchos de los estándares actuales para la visualización de las páginas web."

- 2) Visualiza el contenido del archivo
- 3) Crear la carpeta "Ejercicio".
- 4) Copia el archivo del apartado 1 en la carpeta "Ejercicio"
- 5) Elimina el archivo "guadalinex.txt" de tu carpeta personal
- 6) Lista el contenido de dicha carpeta. ¿Qué ha ocurrido?
- 7) Entra en el directorio "Ejercicio"
- 8) Lista el contenido de dicha carpeta. ¿Qué observas?
- 9) Vuelve a la carpeta personal
- 10) Sube al directorio raíz y lista su contenido. ¿Qué es lo que estás viendo?.
- 11) Accede a la carpeta personal en un solo paso ( cd \$HOME ).
- 12) Abandona la consola virtual

## AYUDA DE REFERENCIA PARA REALIZAR EL EJERCICIO:

| COMANDO                           | OBSERVACIONES                                                                                                    |
|-----------------------------------|----------------------------------------------------------------------------------------------------|
| vi nombre_archivo                 | Crea o edita el archivo especificado. Una vez ejecutado el comando<br>habrá que escribir ":a" para editar texto.<br>Una vez que se ha escrito todo el texto pulsar "ESC" y después<br>escribir ":wq".                                 |
| cat nombre_archivo                | Visualiza el contenido del archivo especificado                                                                                                    |
| ls                                | Visualiza el contenido de la carpeta actual. Los archivos se<br>diferencian de las carpetas por el color de las letras ( Por defecto el<br>nombre de las carpetas aparecerá con color azul, y el de los archivos<br>con color negro ) |
| mkdir nombre_carpeta              | Crea la carpeta especificada                                                                                                    |
| cp nombre_archivo carpeta_destino | Copia el archivo especificado en la carpeta destino.                                                                                                    |
| cd carpeta                        | Entra en la carpeta especificada                                                                                                    |
| cd                                | Se desplaza hacia la carpeta antecesora                                                                                                    |
| rm nombre_archivo                 | Elimina el archivo especificado                                                                                                    |
| exit                              | Cierra la consola virtual                                                                                                    |
| cd /                              | Se sitúa en el directorio raíz                                                                                                    |
| cd \$HOME                         | Se sitúa en la carpeta personal                                                                                                    |